## How to Access the NFHS Rules Test for 2018

| 1. Go to http://learning.uslacrosse.org                                                                                                    | <b>NOTICE!!!</b><br>Starting in 2018, the NFHS and USL Youth tests will no<br>longer be on the ArbiterSports.net system but instead it will<br>be hosted by the US Lacrosse E-Learning website portal.                                                                                                    |  |
|----------------------------------------------------------------------------------------------------|----------------------------------------------------------------------------------------------------|--|
| 2. Log in using your US Lacrosse<br>Membership login (Click here if you need to sign<br>up for US Lacrosse or are not<br>sure if your membership is<br>active) | ABOUT ATHLETE DEVELOPMENT CHAPTERS EVENTS SAFETY TEAM USA SHOP DONATE<br>PLAYENS PARENTS COACHES OFFICIALS PROGRAM LEADERS DONORS Q JOIN LOG IN ~<br>USE Incroasse Account Login<br>Username<br>smcconnaily<br>What's my username?<br>Password<br><br>Eorgot your password?<br>Sign in<br>Don't have an account? Sign Lip                                                                                                    |  |
| 3. Select "Catalog"                                                                                                    | FIND A COURSE         FIND A COURSE         Max consistent frame         RESOURCES         Nowere or deveload resources >                                                                                                    |  |
| 4. Select "Officiating Courses"                                                                                                    | Catalog     Search Catalog     2015 National Convention Library     2015 National Convention Library     2017 National Convention Library     2017 National Convention Libra |  |

## How to Access the NFHS Rules Test for 2018

| 5. Select "Annual Officiating Rules<br>Exams"                                                                                                    | Cetalog 340<br>• Officiating Courses 29                                                                                                    | Catalog  Search 'Catalog'  Search 'Catalog'  Search 'Catalog'  Annual Officiating Courses  Annual Officiating Rules Exams  Catalogy  Catalogy  Cat |
|----------------------------------------------------------------------------------------------------|----------------------------------------------------------------------------------------------------|----------------------------------------------------------------------------------------------------|
| 6. Select either the "NFHS Boy's<br>Lacrosse Rules Exam" or the "Youth<br>Boy's Lacrosse Rules Exam"                                                                                                    | Catalog 269<br>Officiating Courses 29<br>2 - Annual Officiating Bules 2                                                                                                    | Catalog                                                                                                    |
| 7. Select "Proceed to your Cart"                                                                                                    | Catalog     189       Officiating Courses     29       > 3 - Annuel Officiating Rules     2       > 1 Rem(p) in your Cart     2       > 1 Sub Total: 20.00     Proceed to your Cart >                                 | Catalog       Image: Catalog         Search Catalog       Image: Catalog         Search Catalog       Image: Catalog         Image: Catalog       Image: Catalog         Image: Catalog       Image: Catalog                                                                                                    |
| 8. Select "Proceed to Checkout"<br>Note: As you can see, you will <u>NOT</u> be<br>charged any money for the test. All USL<br>courses and exams need to be<br>processed through this cart system for<br>their records and yours. | Purchase Summary         1 Item(s) in your Cart         3 Sub Total:       \$0.00         Total Discount:       \$0.00         Purchase Total:       \$0.00         Proceed to Checkout >         4 Continue Shopping | Vour Shopping Cart         view Cart       Information       Checkout       Review       Image: Company Code         Image: Course Details       Price (per seet)       Remove         Image: Course Details       Price (per seet)       Remove         Image: Course       Sol.00       Image: Course         Image: Course       Sol.00       Image: Course         Image:                                                                                                    |

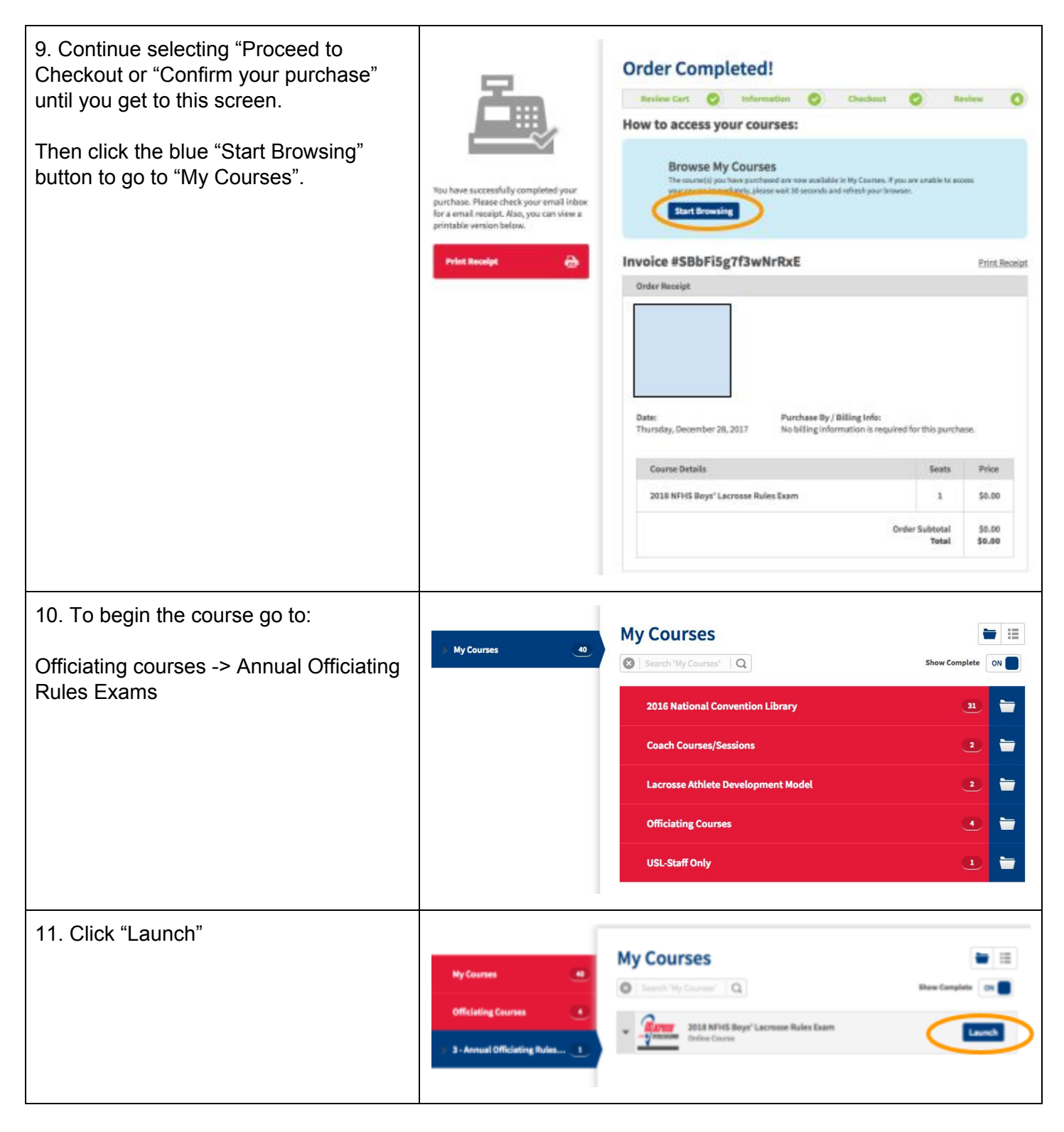

CLICK HERE TO DOWNLOAD Paper Version of NFHS Test